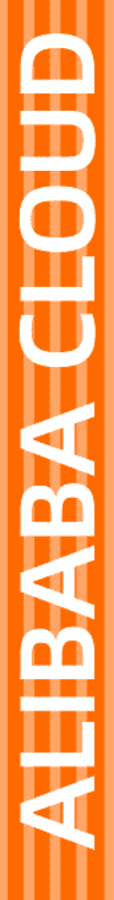

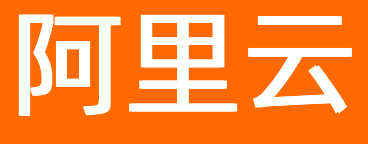

# 数据资源平台 快速入门

文档版本: 20211223

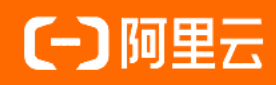

### 法律声明

阿里云提醒您在阅读或使用本文档之前仔细阅读、充分理解本法律声明各条款的内容。 如果您阅读或使用本文档,您的阅读或使用行为将被视为对本声明全部内容的认可。

- 您应当通过阿里云网站或阿里云提供的其他授权通道下载、获取本文档,且仅能用 于自身的合法合规的业务活动。本文档的内容视为阿里云的保密信息,您应当严格 遵守保密义务;未经阿里云事先书面同意,您不得向任何第三方披露本手册内容或 提供给任何第三方使用。
- 未经阿里云事先书面许可,任何单位、公司或个人不得擅自摘抄、翻译、复制本文 档内容的部分或全部,不得以任何方式或途径进行传播和宣传。
- 由于产品版本升级、调整或其他原因,本文档内容有可能变更。阿里云保留在没有 任何通知或者提示下对本文档的内容进行修改的权利,并在阿里云授权通道中不时 发布更新后的用户文档。您应当实时关注用户文档的版本变更并通过阿里云授权渠 道下载、获取最新版的用户文档。
- 4. 本文档仅作为用户使用阿里云产品及服务的参考性指引,阿里云以产品及服务的"现状"、"有缺陷"和"当前功能"的状态提供本文档。阿里云在现有技术的基础上尽最大努力提供相应的介绍及操作指引,但阿里云在此明确声明对本文档内容的准确性、完整性、适用性、可靠性等不作任何明示或暗示的保证。任何单位、公司或个人因为下载、使用或信赖本文档而发生任何差错或经济损失的,阿里云不承担任何法律责任。在任何情况下,阿里云均不对任何间接性、后果性、惩戒性、偶然性、特殊性或刑罚性的损害,包括用户使用或信赖本文档而遭受的利润损失,承担责任(即使阿里云已被告知该等损失的可能性)。
- 5. 阿里云网站上所有内容,包括但不限于著作、产品、图片、档案、资讯、资料、网站架构、网站画面的安排、网页设计,均由阿里云和/或其关联公司依法拥有其知识产权,包括但不限于商标权、专利权、著作权、商业秘密等。非经阿里云和/或其关联公司书面同意,任何人不得擅自使用、修改、复制、公开传播、改变、散布、发行或公开发表阿里云网站、产品程序或内容。此外,未经阿里云事先书面同意,任何人不得为了任何营销、广告、促销或其他目的使用、公布或复制阿里云的名称(包括但不限于单独为或以组合形式包含"阿里云"、"Aliyun"、"万网"等阿里云和/或其关联公司品牌,上述品牌的附属标志及图案或任何类似公司名称、商号、商标、产品或服务名称、域名、图案标示、标志、标识或通过特定描述使第三方能够识别阿里云和/或其关联公司)。
- 6. 如若发现本文档存在任何错误,请与阿里云取得直接联系。

# 通用约定

| 格式          | 说明                                        | 样例                                              |
|-------------|-------------------------------------------|-------------------------------------------------|
| ⚠ 危险        | 该类警示信息将导致系统重大变更甚至故<br>障,或者导致人身伤害等结果。      | ⚠ 危险 重置操作将丢失用户配置数据。                             |
| ⚠ 警告        | 该类警示信息可能会导致系统重大变更甚<br>至故障,或者导致人身伤害等结果。    | 會学者<br>重启操作将导致业务中断,恢复业务<br>时间约十分钟。              |
| 〔〕) 注意      | 用于警示信息、补充说明等,是用户必须<br>了解的内容。              | 大) 注意<br>权重设置为0,该服务器不会再接受新<br>请求。               |
| ? 说明        | 用于补充说明、最佳实践、窍门等 <i>,</i> 不是<br>用户必须了解的内容。 | ⑦ 说明<br>您也可以通过按Ctrl+A选中全部文<br>件。                |
| >           | 多级菜单递进。                                   | 单击设置> 网络> 设置网络类型。                               |
| 粗体          | 表示按键、菜单、页面名称等UI元素。                        | 在 <b>结果确认</b> 页面,单击 <b>确定</b> 。                 |
| Courier字体   | 命令或代码。                                    | 执行    cd /d C:/window    命令,进入<br>Windows系统文件夹。 |
| 斜体          | 表示参数、变量。                                  | bae log listinstanceid                          |
| [] 或者 [alb] | 表示可选项,至多选择一个。                             | ipconfig [-all -t]                              |
| {} 或者 {a b} | 表示必选项,至多选择一个。                             | switch {active stand}                           |

## 目录

| 1.入门概述            | 05 |
|-------------------|----|
| 2.准备工作            | 06 |
| 2.1. 创建阿里云账号      | 06 |
| 2.2. 购买及登录数据资源平台  | 08 |
| 3.步骤一: 配置租户角色     | 10 |
| 4.步骤二:新建工作组并添加成员  | 11 |
| 5.步骤三:新建云计算资源     | 13 |
| 6.步骤四:设计数据模型      | 16 |
| 7.步骤五:新建数据开发公共节点  | 20 |
| 8.步骤六:物理表查询       | 24 |
| 9.步骤七:设计标签模型及创建对象 | 25 |
| 10.步骤八:标签圈群       | 29 |

# 1.入门概述

快速入门简要介绍了如何快速上手数据资源平台,包括不限于前期准备工作、数据的接入、治理、建模、标 签圈群等。本文为介绍数据资源平台入门概述。

快速使用流程图及说明

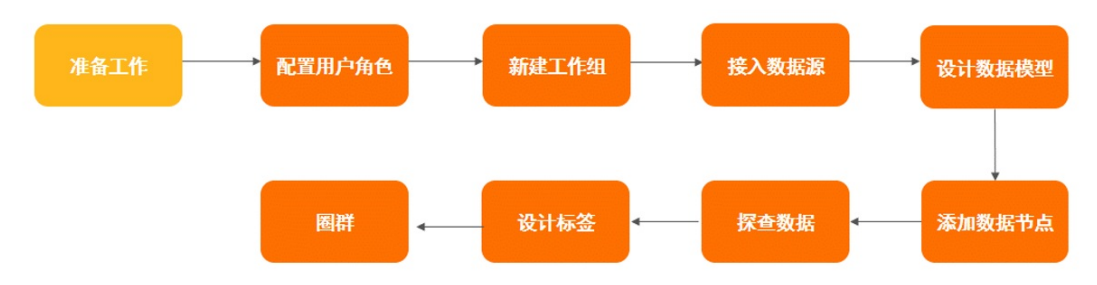

- 准备工作:在使用数据资源平台前,需要完成的准备工作,具体操作,请参见创建阿里云账号和购买及 登录数据资源平台。
- **配置租户角色**: 在系统设置模块中为本账号配置租户角色, 具体操作, 请参见步骤一: 配置租户角色。
- 新建工作组:在系统设置模块中新建工作组,并添加成员,具体操作,请参见步骤二:新建工作组并添加成员。
- 接入数据源:在系统设置模块中为新建工作组配置数据源,具体操作,请参见步骤三:新建云计算资源。
- 设计数据模型: 在数据建模模块中创建逻辑表,并物理化到数据库,具体操作,请参见步骤四:设计数据模型。
- 添加数据节点:在数据开发模块中创建节点,并在物理表中插入对应数据,具体操作,请参见步骤五: 新建数据开发公共节点。
- 探查数据:在数据探查模块中预览插入到物理表的表数据,具体操作,请参见步骤六:物理表查询
- 设计标签:在智能标签模块中通过绑定物理表将数据转化为标签,并进行上线和加速配置操作;同上, 将存储数据库的标签同步到分析数据库,具体操作,请参见步骤七:设计标签模型及创建对象。
- **圈群:**在画像分析模块中,将对应标签进行圈选,并生成群体,具体操作,请参见步骤八:标签圈群。

### 2.准备工作

### 2.1. 创建阿里云账号

创建阿里云账号后,才可以购买和使用阿里云产品,创建阿里云账号包括注册阿里云账号、实名认证阿里云 账号、创建RAM子账号以及获取AccessKey。本文将为您介绍如何创建阿里云账号。

#### 注册阿里云账号

使用阿里云数据资源平台前,您需要准备一个阿里云账号,并通过RAM管理子账号。如果您还没有注册过阿 里云账号,请进入<mark>阿里云官网</mark>,单击**立即注册**,进入阿里云账号注册页面创建阿里云账号。

⑦ 说明 主账号作为阿里云系统识别的资源消费账号,拥有非常高的权限。请妥善保管账号和密码。

### 数据资源平台账号登录体系与阿里云保持一致,统一采用主账号或子账号的方式登录,具体操作,请参见RAM。

? 说明

- 阿里云账号(即主账号)是阿里云资源的归属及使用计量计费的基本主体,负责生成本企业组织下的子账号,并对子账号进行管理、授权等操作。
- 子账号由主账号在RAM系统中创建并进行管理,其本身不拥有资源,也没有独立的计量计费,子 账号由所属主账号统一控制和付费。

#### 阿里云账号实名认证

购买阿里云产品前,请先进行实名制认证。如果您还没有实名认证,请先对账号进行实名认证,完成后再进 行购买。

? 说明

- 为保证后续操作顺利进行,请务必完成实名认证操作。
- 对于企业级用户,建议进行企业级认证,以获取更多的便利。

#### 准备RAM用户

为您介绍如何创建RAM子账号、子账号的访问密钥,以及如何给子账号授权并将其交付给其他用户使用。

- 如果您只需本人使用数据资源平台产品,请根据准备阿里云账号的操作准备好您的账号,并跳过此章节进行后续操作。
- 如果您计划邀请其他用户协作使用数据资源平台,请您根据以下操作准备RAM子账号。

#### 操作步骤:

- 1. 使用超级管理员角色的账号(主账号), 登录RAM控制台。
- 2. 创建RAM用户。
  - i. 在RAM 访问控制页面,单击左侧导航栏的人员管理 > 用户。
  - ii. 在用户页面, 单击创建用户。

iii. 在创建用户页面, 输入登录名称和显示名称。

| 参数   | 描述                                        |
|------|-------------------------------------------|
| 登录名称 | 登录名称由字母、数字、英文句号(.)、下划线(_)或短划线(-)组合组<br>成。 |
|      | ⑦ 说明 登录名称不能超过64个字符。                       |
|      | 显示名称由字符或汉字组合组成。                           |
| 显示名称 | ⑦ 说明 显示名称不能超过24个字符。                       |
|      |                                           |

为了保障账号安全,建议仅为RAM用户选择一种登录方式,避免RAM用户离开组织后仍可以通过密 钥访问阿里云资源。在**访问方式**区域下,选择**控制台访问**或编程访问:

- 如果您选择了控制台访问,则需要配置控制台密码、要求重置密码和多因素认证。系统支持通过用户的账号和密码访问阿里云控制台。
- 如果您选择了编程访问,则需要启用AccessKey ID和AccessKey Secret。系统支持通过API或其 他开发工具访问阿里云控制台。
- iv. 单击确定,完成RAM用户的创建。

↓ 注意 RAM用户创建完成后,务必保存用户名和登录密码,并将其告知子账号。

#### 配置AccessKey

#### 操作步骤:

- 1. 使用主账号,登录阿里云控制台。
- 2. 在阿里云控制台页面,鼠标悬停至右上方的用户图像,单击AccessKey管理。

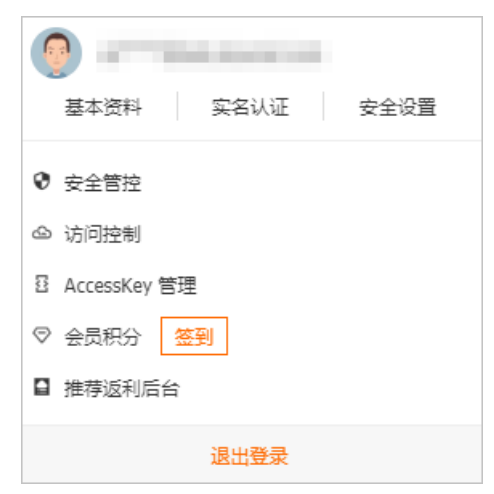

- 在安全提示对话框中,选择继续使用AccessKey,为主账号创建AccessKey。
   如果选择开始使用子用户AccessKey,则系统进入创建子账号页面,您可以为子账号创建 AccessKey。
- 4. 在访问凭证管理页面,单击创建AccessKey。

5. 在手机验证对话框,填写"校验码",单击确定。

### 2.2. 购买及登录数据资源平台

使用数据资源平台时,需先购买并登录数据资源平台。本文为介绍如何购买及登录数据资源平台。

#### 前提条件

已创建阿里云账号,具体操作,请参见创建阿里云账号。

#### 背景信息

数据资源平台账号登录体系与阿里云保持一致。

#### 购买数据资源平台

- 1. 单击数据资源平台购买,选择购买信息后,单击立即购买。具体操作,请参见购买指引。
- 2. 弹出确认订单页面,勾选数据资源平台服务协议,单击去支付。
- 3. 等待开通,开通成功后,单击控制台,进入数据资源平台控制台。

#### 登录数据资源平台

- 1. 登录数据资源平台控制台。
- 2. 在RAM用户登录页面,单击**产品协议**,进入**访问控制(Resource Access Management)服务条** 款页,请了解并熟知产品协议相关内容。
- 3. 在RAM用户登录页面,输入RAM子账号用户名,单击下一步。

| <b>(-) 阿里云</b> RAM 用户登录 |                                                                                                    | 简体 阿里云首页 |
|-------------------------|----------------------------------------------------------------------------------------------------|----------|
|                         | 主账号登录                                                                                                    |          |
|                         | RAM 用户登录                                                                                                    |          |
|                         | * 用户名                                                                                                    |          |
|                         | RAM 用户名格式: <b>《用户名》@《默认域名》或《用户名》@《企业别名》,例</b><br>知:<br>username@company-alias.onaliyun.com 或 username@company-alias, |          |
|                         | 登录并使用 RAM 需遵守 产品协议                                                                                                   |          |
|                         |                                                                                                    |          |
|                         | 下载阿里云 App 霞                                                                                                    |          |
|                         | RAM 用户登录阿里云 App, 随时随地移动管控                                                                                            |          |

② 说明 RAM子账号用户名为阿里云RAM子账号的用户名。

4. 输入用户密码,单击登录。

| <b>(-) 阿里云</b> RAM 用户登录 |                                          | 简体 阿里云首页 |
|-------------------------|------------------------------------------|----------|
|                         | 主账号登录                                    |          |
|                         | < 欢迎 dtboost                             |          |
|                         | *用户密码                                    |          |
|                         | 如果您忘记密码,请联系主账号或 RAM 管理员在 RAM 控制台重置密码,    |          |
|                         | 登录并使用 RAM 需遵守 产品协议                       |          |
|                         | 登录                                       |          |
|                         |                                          |          |
|                         | 下戰阿里云 App 器<br>RAM 用户登录问里云 App, 随时随地移动管控 |          |
| ⑦ 说明 用户密码为阿里            | 里云RAM子账号的用户密码。                           |          |

### 3.步骤一: 配置租户角色

不同角色对应不同的权限。本文介绍如何为账号配置租户角色。

#### 前提条件

- 您已购买数据资源平台,具体操作,请参见数据资源平台购买。
- 您已注册阿里云账号,具体操作,请参见创建阿里云账号。

#### 操作步骤

- 1. 登录数据资源平台控制台。
- 2. 在页面右上角,单击账号名称,选择系统设置>用户管理。
- 3. 在用户管理页面, 单击添加成员。
- 在添加成员页面,输入成员配置信息,操作完成后,单击确定。
   用户添加成员输入项:

| 配置项 | 说明                                        |
|-----|-------------------------------------------|
| 人员  | 选择租户角色对应的账号。                              |
| 角色  | 包括租户管理员、租户访客、租户数据资产管理员、<br>租户运维人员和租户一般用户。 |

? 说明

- 租户管理员: 拥有租户内的最大权限。
- 租户访客:拥有租户的读取的权限,比如读取云计算资源。
- **租户数据资产管理员**:拥有租户内的资产数据管理权限,比如订阅或取消数据资产、创建 或删除资产类目、读取或更新资产类目等。
- 租户运维人员: 拥有租户内的运维管理权限。
- 租户一般用户:拥有租户内的最小权限,比如查看数据资产、查看工作组等。

5. 在用户管理页面,查看新添加的租户成员权限。

6. (可选)在左侧导航栏,单击权限列表,可查看所有角色的权限。

# 4.步骤二:新建工作组并添加成员

租户下各工作组数据互相隔离,同一个租户下可以新建多个工作组。本文为您介绍如何创建工作组,并设置 相应的成员角色。

#### 前提条件

当前账号具有租户管理员或工作组管理员角色权限。

#### 操作步骤

- 1. 登录数据资源平台控制台。
- 2. 在页面右上角,单击账号名称,选择系统设置。
- 3. 在左侧导航栏,单击工作组管理。
- 4. 新建工作组。
  - i. 在工作组管理页面, 单击页面右上角新建工作组。

具有租户管理员角色的账号可以新建工作组,且新建工作组的账号默认为工作组管理员。

ii. 填写工作组名称、工作组标识、工作组管理员, 单击确定。

#### ? 说明

系统自带默认工作组,可修改工作组名称。

#### iii. 在工作组管理列表可查看新建的工作组。

- 5. 添加成员。
  - i. 在工作组管理页面, 单击目标工作组操作列下的成员管理。

| 工作组管  | 理信息中心      |        | Q            |           |     |                        |        | 新建工作组                |
|-------|------------|--------|--------------|-----------|-----|------------------------|--------|----------------------|
| 工作组名称 | 工作组标识      | 归属组织 🍸 | 工作<br>组ID    | 创建人       | 管理员 | 创建时间                   | 状<br>态 | 操作                   |
| 信息中心  | InfoCenter |        | 10001<br>042 | -10.00.00 |     | 2020-02-15<br>17:27:47 | ⊘      | 编辑 云计算资源 成员管理<br>更多▼ |
|       |            |        |              |           | 10  | 条/页 ∨     <  1         | > 1    | /1 到第 1 页 确定         |

ii. 在成员管理页面,单击**添加成员**,选择对应人员和角色,单击确定。

? 说明

- **工作组管理员:**拥有工作组内的最大权限。
- 工作组开发者:拥有工作组内的开发(例如云计算资源更新)等基本的修改及读取权限。
- **工作组分析员:** 可使用工作组内的数据进行数据分析等操作。

<sup>?</sup> 说明

iii. 在**成员管理**列表查看添加的成员。

6. (可选)在左侧导航栏,单击**权限列表**,查看所有角色的权限。

### 5.步骤三:新建云计算资源

添加云计算资源为使用数据资源平台做数据支撑。本文介绍如何添加MaxCompute、RDS MySQL云计算资源。

#### 前提条件

在新建MaxCompute云计算资源之前,已完成以下操作:

- 开通MaxCompute。
- 创建项目空间。

在新建RDS MySQL云计算资源之前,已完成以下操作:

- 创建RDS MySQL实例。
- 设置IP白名单。
- 申请外网地址。
- 创建账号和数据库。
- 连接MySQL实例。

#### 操作步骤

- 1. 登录数据资源平台控制台。
- 2. 在页面右上角,单击账号名称,选择系统设置 > 工作组管理。
- 3. 在目标工作组操作列,选择云计算资源 > 新建云计算资源。
- 4. 在新建云计算资源页面,填写云计算资源的相关信息,添加MaxCompute和RDS MySQL云计算资源。
  - i. 配置 MaxCompute 云计算资源。

| 说明                                                                                                   |
|----------------------------------------------------------------------------------------------------|
| 自定义的 MaxCompute 计算资源标识。                                                                              |
| 单击下拉框选择您的云计算资源类型为 MaxCompute。                                                                        |
| 默认选择否 <b>经典网络</b> ,如果选择是为 <b>专有网络</b> 。                                                              |
| MaxCompute 项目名称。                                                                                     |
| MaxCompute 计算资源所在的MaxCompute服务地址,即您<br>MaxCompute 项目所在的区域,具体操作,请参见 <mark>配置Endpoint</mark> 。         |
| 访问 ID。具体操作,请参见 <mark>阿里云管理控制台首页</mark> ,将鼠标悬停至用<br>户头像,单击 AccessKey 管理,即可查询您的 Access Key ID 信<br>息。  |
| 访问密钥。具体操作,请参见 <mark>阿里云管理控制台首页</mark> ,将鼠标悬停至用<br>户头像,单击 AccessKey 管理,即可查询您的 Access Key<br>Secret信息。 |
| 可选项,MaxCompute 计算资源的描述。                                                                              |
| 可选项,选择是否校验云资源的连通性。                                                                                   |
|                                                                                                    |

#### ii. 配置RDS MySQL云计算资源。

| 参数名称     | 说明                                                                                                    |
|----------|----------------------------------------------------------------------------------------------------|
| 云计算资源标识  | 自定义的ApsaraDB for RDS云计算资源的标识。                                                                                                    |
| 资源存储类型   | 单击下拉框选择您规划的云计算资源,这里以选择ApsaraDB for<br>RDS为例,单击后面的⑦查看白名单列表。                                                                                                    |
| 是否为VPC资源 | 默认选否。                                                                                                    |
| 域名       | <ul> <li>ApsaraDB for RDS实例的外网地址。您可以通过以下步骤进行获取:</li> <li>a. 登录RDS管理控制台。</li> <li>b. 单击左侧导航栏<b>实例列表</b>,在页面左上角,选择实例所在地域。</li> <li>c. 找到目标实例,单击<b>实例 ID/名称</b>。</li> <li>d. 单击基本信息栏的网络类型后的查看连接详情中,即可查看 RDS 实例的外网地址和端口信息。</li> </ul> |
| 库名       | ApsaraDB for RDS 的数据库名称,您可以通过以下步骤进行获取:<br>a. 登录RDS管理控制台。<br>b. 单击左侧导航栏 <b>实例列表</b> ,在页面左上角,选择实例所在地域。<br>c. 找到目标实例,单击 <b>实例 ID/名称</b> 。<br>d. 单击左侧导航栏的 <b>数据库管理</b> 查看。                                                            |
| 端口       | RDS实例的外网端口。                                                                                                    |
| 登录用户名    | 登录数据库的账号,您可以通过以下步骤进行获取:<br>a. 登录RDS管理控制台。<br>b. 单击左侧导航栏 <b>实例列表</b> ,在页面左上角,选择实例所在地域。<br>c. 找到目标实例,单击 <b>实例 ID/名称</b> 。<br>d. 单击左侧导航栏的 <b>账号管理</b> 进行查看。                                                                          |
| 登录密码     | 登录数据库的密码。<br>⑦ 说明 如果忘记密码,可参考重置密码操作。                                                                                                    |
| 日志模型     | <ul> <li>■ 无:无日志。</li> <li>■ binlog:有日志。</li> </ul>                                                                                                    |
| 描述       | 可选项,RDS 云计算资源的描述。                                                                                                    |
| 是否校验连通性  | 默认选择"是",用于新建资源的连通性测试。                                                                                                    |

5. 填写完成后,单击**确定**。

在云计算资源列表页面,可查看新建的云计算资源。

6. (可选)当是否校验连通性选择为"是",单击检测,可以手动检测该云计算资源的通性。

### 6.步骤四:设计数据模型

设计数据模型用于在数据开发中对该表进行插入数据做准备。本文介绍如何设计数据模型。

#### 前提条件

- 1. 已新建工作组,具体操作,请参见步骤二:新建工作组并添加成员。
- 2. 已在工作组内新建云计算资源,具体操作,请参见步骤三:新建云计算资源。

#### 操作步骤

- 1. 登录数据资源平台控制台。
- 2. 在页面左上角,单击 图标,选择研发工作台。
- 3. 在顶部菜单栏,单击▼图标,选择目标工作组,单击资产加工。
- 4. 在左侧导航栏中, 单击 图标, 选择数据模型设计。
- 5. 将鼠标悬停至我的模型上,单击 图标,选择新建目录,填写目录名称和标识,单击确认。

| 编辑目录  |        | Х  |
|-------|--------|----|
| * 名称: | 银行客户信息 |    |
| * 标识: | YHKHXX |    |
| 描述:   | 请输入    |    |
|       |        |    |
|       | 取消     | 确认 |

6. 将鼠标悬停至我的模型上,单击围图标,进入逻辑表管理页面创建逻辑表。

i. 单击新建逻辑表,选择所属目录,输入表名称等。

| 新建逻辑表 ②   |               |    |         |                 |                 | Х     |
|-----------|---------------|----|---------|-----------------|-----------------|-------|
| * 所属目录:   | test_20210517 | 01 |         |                 | ~               |       |
| * 表名称:    | ods_base_yhk  | 'n |         |                 |                 |       |
| 表别称:      | 请输入表别称        |    |         |                 |                 |       |
| 储存生命周期 ⑦: | 天             |    |         |                 |                 |       |
| 逻辑表描述:    | 请输入表描述        |    |         |                 | 11              |       |
| 配置信息      |               |    |         |                 |                 |       |
| 字段信息 关联信息 |               |    |         |                 |                 |       |
| 共0个字段     |               |    |         | DDL新增字段 引用现有表字段 | 引用标准库字段 十数据字段 · | +分区字段 |
| * 字段名称    | 字段类型          | 长度 | 描述      | 关联字段标准          | 非 主<br>空 键      |       |
|           |               |    | No Data |                 |                 |       |
|           |               |    |         |                 |                 |       |
|           |               |    |         |                 | 取消              | 确认    |

ii. 在新建逻辑表页面,单击DDL新增字段。

iii. 在DDL新建页面,输入DDL语句,操作完成后单击确定。

逻辑表"ods\_base\_yhkh"DDL生成语句

```
create table if not exists `ods base yhkh` (
`id` bigint comment '主键',
`zzhm` string comment '证件号码',
`khmc` string comment '客户名称',
`nl` bigint comment '年龄',
`xb` string comment '性别',
`xb mc` string comment '性别-标准值说明',
`yddh1` string comment '移动电话1',
`csrq` string comment '出生日期',
`jysp` string comment '教育水平',
`jysp mc` string comment '教育水平-标准值说明',
`career` string comment '职业',
`c career mc` string comment '职业-标准值说明',
`hyzk` string comment '婚姻状况',
`hyzk mc` string comment '婚姻状况-标准值说明',
`gz` bigint comment '工资',
`decdbyjyje` bigint comment '大额存单本月交易金额',
`decdbyjybs` bigint comment '大额存单本月交易笔数',
`zjzdjyrq` string comment '最近主动交易日期',
`jtnsr` bigint comment '家庭年收入',
`dqckcy` bigint comment '定期存款持有'
)
comment '银行客户信息';
```

- 7. 在逻辑表管理页面,同步新建逻辑表的DDL语句。
  - i. 在逻辑表管理页面中,选择已新建的逻辑表,单击详情。
  - ii. 在逻辑表详情页面中, 单击DDL设置。
  - iii. 在DDL设置区域,选择MaxCompute,单击**生成DDL**,操作完成后,单击保存DDL。

| 出信息                   |             |                                                                                                 |               |                             |   |
|-----------------------|-------------|-------------------------------------------------------------------------------------------------|---------------|-----------------------------|---|
| 編表名称: ods_base_yhkh   |             | 表别称                                                                                             | 所屬美目:张三       | 生命周期:天                      |   |
| 主人: dip               | tom         | 创建时间: 2021-12-08 10:59:38                                                                       | 修改人: dip, com | 最近修改时间: 2021-12-08 10:59:38 |   |
| 性1: 专网同步              |             |                                                                                                 |               |                             |   |
| 迷:银行客户信息              |             |                                                                                                 |               |                             |   |
|                       |             |                                                                                                 |               |                             |   |
| ;信息                   |             |                                                                                                 |               |                             |   |
|                       |             | AL T DIT                                                                                        |               |                             |   |
| W信息 DDL 设置            | 天联信息 山径信息   | 天系列表                                                                                            |               |                             |   |
| MaxCompute            |             | 吾句                                                                                              |               |                             |   |
| Hive                  | 朱生成 0       | DDL语句生成依赖于逻辑表字段信息,请确保逻辑表相关信息填写完                                                                 | 54            |                             | ) |
| DataHub Service       | 未生成         |                                                                                                 |               |                             |   |
| ApsaraDB for RDS      | 生成<br>未生成   | 1000L                                                                                           |               |                             |   |
| Analytic DB (ADS)     | 5<br>未年成 (  | 5 `nl` bigint comment '年龄',<br>6 `xb` string comment '性别',                                      |               |                             |   |
|                       |             | 7 `xb_mc` string comment '性别-标准值说明',<br>8 `vddb1` string comment '移动曲话1',                       |               |                             |   |
| MongoDB               | 未生成         | 9 `csrq` string comment '出生日期',                                                                 |               |                             |   |
| PostgreSQL            | 未生成 16      | <ol> <li>'jysp' string comment '教育水平',</li> <li>'jysp_mc' string comment '教育水平-标准值说明</li> </ol> | 1a            |                             |   |
| Elasticsearch         | 来生成 12<br>1 | <ol> <li>career'string comment '职业',</li> <li>c career mc'string comment '职业-标准值说明</li> </ol>   | P.            |                             |   |
| AnalyticDB PostgreSQL | 未生成 14      | 4 `hyzk` string comment '婚姻状况',<br>` `husk as` status comment '婚姻研究',                           |               |                             |   |
|                       |             |                                                                                                 |               |                             |   |

8. 在逻辑表管理页面,选中待物理化的逻辑表,在目标逻辑表操作列,选择更多 > 物理化。

| 银行客户信息    ×                                  |                  |        |        |                                                              |
|----------------------------------------------|------------------|--------|--------|--------------------------------------------------------------|
| <ul> <li>▼ 銀行客户信息</li> <li>銀行客户信息</li> </ul> | 关键字 请输入          |        |        |                                                              |
|                                              | ✓ 逻辑表名称          | 所属目录   | 逻辑表描述  | 操作                                                           |
|                                              | ✓ ods_base_yhkh  | 银行客户信息 | 银行客户信息 | 详情 更多                                                        |
|                                              | ✔ 全选 已选中 1/1 批量損 | 能作 Y   |        | <ul> <li>一致性</li> <li>物理化</li> <li>复制</li> <li>删除</li> </ul> |
|                                              |                  |        |        |                                                              |

9. 在物理化页面中,选择云计算资源类型MaxCompute和云计算资源,单击执行物理化。

| 物理化                                                                                           |                                                                                                    |                                                                                                    | × |
|-----------------------------------------------------------------------------------------------|----------------------------------------------------------------------------------------------------|----------------------------------------------------------------------------------------------------|---|
| 9<br>10<br>11<br>12<br>13<br>14<br>15<br>16<br>17<br>18<br>19<br>20<br>21<br>22<br>23<br>执行结果 | <pre>`csrq` string comment '出生日J<br/>`jysp` string comment '教育水<br/>`jysp_mc` string comment '教育<br/>`career` string comment '教育<br/>`c_career_mc` string comment<br/>'hyzk` string comment '婚姻状}<br/>'hyzk_mc` string comment '婚姻<br/>'gz` bigint comment '工资',<br/>`decdbyjyje` bigint comment '<br/>`jdecdbyjybs` bigint comment '<br/>`zjzdjyrq` string comment '<br/>'zjzdjyrq` string comment '<br/>gitnsr` bigint comment '定期;<br/>)<br/>comment '银行客户信息'</pre> | <ul> <li>期',</li> <li>平',</li> <li>清水平-标准值说明',</li> <li>',</li> <li>',</li> <li>*,</li> <li>*,</li> &lt;</ul> |   |
| ✓ 执行                                                                                          | <del>万</del> 完成,已成功物理化 1个逻辑表,失败 0个                                                                                                    |                                                                                                    |   |
| 逻辑表                                                                                           | 名称                                                                                                    | 执行结果                                                                                                    | 0 |
| ods_ba                                                                                        | se_yhkh                                                                                                    | ✓ 运行成功                                                                                                    |   |

### 后续步骤

操作完成后,在数据查询模块对应云计算资源中查询物理化成功的表,具体操作,请参见步骤六:物理表查 询。

## 7.步骤五:新建数据开发公共节点

使用添加公共节点的方式将数据插入物理表,供后续在智能标签模块中创建标签使用。本文介绍如何添加数 据开发公共节点。

#### 前提条件

您已经创建数据模型,具体操作,请参见步骤四:设计数据模型。

#### 背景信息

新建数据处理节点进行数据的加工处理。

#### 操作步骤

- 1. 登录数据资源平台控制台。
- 2. 在页面左上角,单击 图标,选择研发工作台。
- 3. 在顶部菜单栏, 单击 图标, 选择目标工作组, 单击资产加工。
- 4. 在左侧导航栏中,单击圆图标,选择数据开发 > 公共节点。
- 5. (可选)在公共节点中新建目录。
  - i. 将鼠标悬停至公共节点上,单击。图标,选择新建目录。
  - ii. 在新增目录页面, 输入名称和标识后, 单击确认。
- 6. 选择已创建的公共节点目录,单击+添加节点,将节点类型选择为MaxCompute\_SQL,单击确定。
- 7. 在SQL编译器中运行脚本生成表数据,以ods\_base\_yhkh表为例。
  - i. 输入节点名称和节点标识。

| 节点名称          | 节点标识          |
|---------------|---------------|
| ods_base_yhkh | ods_base_yhkh |

ii. 输入SQL语句。

INSERT INTO ods base yhkh values (1,'CKR-1000','谢xx',19,0,'男','1885432\*\*\*\*','2002-03-06',0,'研究生',3,'自由职业',1, '未婚',80000,95429,31,'2019-05-13',1425574,83489), (2,'CKR-2000','罗xx',32,1,'女','1862432\*\*\*\*','1989-11-15',0,'研究生',3,'自由职业',1, '未婚',40000,54194,34,'2001-10-15',4732362,99694), (3,'CKR-3000','汤xx',28,1,'女','1385432\*\*\*\*','1993-09-04',0,'研究生',3,'自由职业',1, **'未婚'**,40000,61863,58,'1987-10-06',7593193,11215), (4,'CKR-4000','何xx',22,0,'男','1365432\*\*\*\*','1999-07-22',2,'高中',3,'自由职业',1,' 未婚!,35000,61082,60,'1989-10-07',9177195,60752), (5,'CKR-5000','文xx',29,0,'男','1325432\*\*\*\*','1992-07-15',1,'本科',3,'自由职业',1,' 未婚',25000,71953,35,'2001-04-04',2925278,4165), (6,'CKR-1005','江xx',40,0,'男','1335432\*\*\*\*','1981-03-04',3,'**职业高中'**,0,'**保险**',1,' 未婚!,15000,43857,42,'2014-01-08',5253141,65308), (7,'CKR-1006','汤xx',36,0,'男','1305432\*\*\*\*','1985-10-20',1,'本科',3,'自由职业',1,' 未婚',10000,8503,86,'1970-09-12',5296756,85285), (8,'CKR-1007','江xx',39,1,'女','1357233\*\*\*\*','1982-04-27',0,'研究生',4,'IT工程师',0, '已婚',27000,65718,86,'1989-05-23',1762593,96453), (9,'CKR-1008','雷xx',38,0,'男','1305432\*\*\*\*','1983-06-23',4,'职业学院',1,'教师',1,'未 婚',50000,97157,12,'1977-08-16',763445,99478), (10,'CKR-1009','孟xx',23,0,'男','1365432\*\*\*\*','1998-07-12',0,'研究生',2,'外企白领',1 ,'未婚',15000,68605,54,'2011-10-13',6635322,87174);

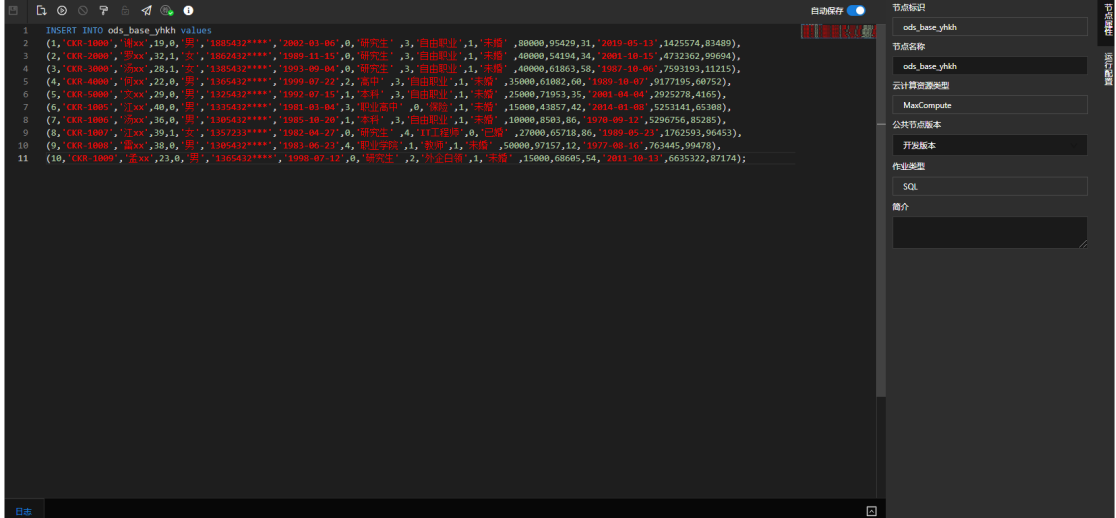

iii. 在场景编辑器工具栏,单击 图标,在SQL中自动解析输出。

iv. 在页面右侧, 单击运行配置, 选择测试资源。

| 测试计算资源         |             |      |     |     |   |        | 节占  |
|----------------|-------------|------|-----|-----|---|--------|-----|
| dataq_odps_dev |             |      |     |     |   |        | 属性  |
| 节点输入           |             |      |     |     |   | 添加节点输入 | 运   |
| 输入code         | 数据结构        |      |     |     |   | 操作     | 行配置 |
|                |             |      |     |     |   |        |     |
| 节点输出           |             |      |     |     |   | 添加节点输出 |     |
| 输出code         | 数据结构        |      |     |     |   | 操作     |     |
| ods_base_yhkh  | 🔨 ods_base_ | yhkh |     |     |   | 団      |     |
| 运行参数           |             |      |     |     |   | 新建参数   |     |
| 参数变量           |             | 参数值  |     | 值类型 | 1 | 操作     |     |
|                |             |      | TEL |     |   |        |     |

当运行日志显示"Current task status:SUCCESS",表示公共节点运行成功。

| unning.<br>2021-12-08 14:35:54 Current task status:RUNNING                                                 |    |
|----------------------------------------------------------------------------------------------------|----|
| ql> INSERT INTO ods base yhkh values                                                                       |    |
| 1,'CKR-1000','谢xx',19,0,'男','1885432****','2002-03-06',0,'研究生',3,'自由职业',1,'未婚',80000,95429,31,'2019-05-    |    |
| 3',1425574,83489),                                                                                         |    |
| 2,'CKR-2000','罗xx',32,1,'女','1862432****','1989-11-15',0,'研究生',3,'自由职业',1,'未婚',40000,54194,34,'2001-10-    |    |
| 5',4732362,99694),                                                                                         |    |
| 3,'CKR-3000','汤xx',28,1,'女','1385432****','1993-09-04',0,'研究生',3,'自由职业',1,'未婚',40000,61863,58,'1987-10-    |    |
| 6',7593193,11215),                                                                                         |    |
| 4,'CKR-4000','何xx',22,0,'男','1365432****','1999-07-22',2,'高中',3,'自由职业',1,'未婚',35000,61082,60,'1989-10-0    |    |
| *,9177195,60752),                                                                                          |    |
| 5,'CKR-5000','文xx',29,0,'男','1325432****','1992-07-15',1,'本科',3,'自由职业',1,'未婚',25000,71953,35,'2001-04-0    |    |
| *,2925278,4165),                                                                                           |    |
| s 'CVD 1005' '江wy' 40 0 '田' '12554333****' '1091 03 04' 3 '田北古市' 0 '促险' 1 '丰卨' 15000 43957 43 '2014 01 0 . | ۰. |

vi. (可选)默认开启自动保存,若关闭了自动保存,请单击**图标**手动保存。

保存完成后,在公共节点列表可查看到新添加的公共节点。

- 8. 添加完公共节点后,需要将公共节点发布到线上场景。
  - i. 在公共节点列表,找到新添加的公共节点,单击操作列中的**发布**。

| 公共 | 节点 全部节点 > 建素  | Q             |            |      |      |                     | + 添加节点      |
|----|---------------|---------------|------------|------|------|---------------------|-------------|
|    | 节点名称          | 节点Code        | 计算平台 🔻     | 服务类型 | 版本   | 修改时间                | 操作          |
|    | ods_base_yhkh | ods_base_yhkh | MaxCompute | 高线服务 | Beta | 2021/09/27 11:17:07 | 编辑 发布 复制 详情 |

ii. 在**节点发布**页面,填写新版本、版本说明等信息,单击**确定**。

| 节点发布   |               | Х  |
|--------|---------------|----|
| 节点名称   | ods_base_yhkh |    |
| 当前发布版本 | 无             |    |
| * 新版本  | 1.0.0         |    |
| 版本说明   | 例如: 1. 新增功能   | 1  |
|        |               |    |
|        | 取消            | 确定 |

### 后续步骤

表数据插入完成之后,进行物理表查询,具体操作,请参见<mark>步骤六:物理表查询</mark>。

### 8.步骤六:物理表查询

可对云计算资源中物理表进行查询,了解物理表基础信息、字段内容分布等情况。本文介绍如何进行物理表 查询。

#### 前提条件

数据节点信息运行完成,具体操作,请参见步骤五:新建数据开发公共节点。

#### 背景信息

支持查看经数据开发处理后物理表里的数据。

#### 操作步骤

- 1. 登录数据资源平台控制台。
- 2. 在页面左上角,单击 图标,选择研发工作台。
- 3. 在顶部菜单栏,单击 图标,选择目标工作组,单击资产加工。
- 4. 在左侧导航栏, 单击 图标, 选择数据查询 > 物理表查询。
- 5. 选择物理表资源类型、云计算资源以及节点输出表的表名。
  - i. 选中MaxCompute下的云计算资源,在关键字搜索框输入加工后节点输出表表 名ods\_base\_yhkh。
  - ii. 选中输出表表名ods\_base\_yhkh, 查看物理表数据预览。

| 数据预览                          |               |                |        |           |       |              | 筛选: 选择字段     | ∨ 选择等选类型     |          |          |
|-------------------------------|---------------|----------------|--------|-----------|-------|--------------|--------------|--------------|----------|----------|
| Vio. ODPS_test                | .e            | areer_mc 0     | hyzk 🗘 | hyzk_mc 🗘 |       | decdbyjyje 🗘 | decdbyjybs 🗘 | i zjzdjyrq ≑ | ∣jtnsr ≎ | dqckcy ≎ |
| 项目否称: mscesni                 | 1 18          | 自职业            |        | 末婚        | 80000 | 95429        |              | 2019-05-13   | 1425574  | 83489    |
| 機糊 ∨ ods_base_yhkh ◎ ♀        | 2 I∄          | 自职业            |        | 栽婚        | 40000 | 54194        |              | 2001-10-15   | 4732362  | 99694    |
| 上次更新时间 2021-07-12 10:37:51 C  | 3 I∄          | 由职业            |        | 未婚        | 40000 | 61863        |              | 1987-10-06   | 7593193  | 11215    |
| Hp od lib 01 ods base xvk     | 4 18          | 电积业            |        | 末婚        | 35000 | 61082        |              | 1989-10-07   | 9177195  | 60752    |
|                               | 5 IB          | BIRNY          |        | 未婚        | 25000 | 71953        |              | 2001-04-04   | 2925278  | 4165     |
| hp_od_xs_ods_base_xykbkjl     | 6 5%          | 2              |        | 未婚        | 15000 | 43857        |              | 2014-01-08   | 5253141  | 65308    |
| ⊞ hp od xs ods base yhkh di   | 7 lt          | alleviz.       |        | 未婚        | 10000 | 8503         | 86           | 1970-09-12   | 5296756  | 85285    |
| ⊞ lyy_ods_base_xykbkjl_di     |               | [程师            |        | BNG       | 27000 | 65718        | 86           | 1989-05-23   | 1762593  | 96453    |
| ⊞ lyy_ods_base_yhkh_di        | 9 (li         | 0              |        | 末婚        | 50000 | 97157        |              | 1977-08-16   | 763445   | 99478    |
| ⊞ ods_base_xykbkjl_di         | 10 <u>1</u> 1 | 白袋             |        | 末婚        | 15000 | 68605        |              | 2011-10-13   | 6635322  | 87174    |
| 🖩 ods_base_xykbkjl_di_copy    |               |                |        |           |       |              |              |              |          |          |
| 🖩 ods_base_yhkh               |               |                |        |           |       |              |              |              |          |          |
| 🖩 ods_base_yhkh_di            |               |                |        |           |       |              |              |              |          |          |
| 🖩 ods_base_yhkh_di_copy       |               |                |        |           |       |              |              |              |          |          |
| 🖩 xb_0623_ods_base_xykbkjl_di |               |                |        |           |       |              |              |              |          |          |
| 🖩 xb_0623_ods_base_yhkh_di    |               |                |        |           |       |              |              |              |          |          |
| ⊞ xxb_ods_base_xykbkjl_di     |               |                |        |           |       |              |              |              |          |          |
| ⊞ xxb_ods_base_yhkh_di        |               |                |        |           |       |              |              |              |          |          |
|                               |               |                |        |           |       |              |              |              |          |          |
| 2. 1. 1. 1.                   |               |                |        |           |       |              |              |              |          |          |
| × 1 /1 2                      |               |                |        |           |       |              |              |              |          |          |
| 物理表基础信息                       |               |                |        |           |       |              |              |              |          |          |
| 创建时间 资源类型                     |               |                |        |           |       |              |              |              |          |          |
| 2021-07-12 MaxCompute         |               |                |        |           |       |              |              |              |          |          |
| 10 9.98KB                     | 共10条记录        | ₹ < <u>1</u> > |        |           |       |              |              |              |          |          |
| 2 数据探查                        | ね行成功。         | 前十10多记录。○      |        |           |       |              |              |              |          |          |
|                               | 201131465934  |                |        |           |       |              |              |              |          |          |

### 9.步骤七:设计标签模型及创建对象

通过使用已存在物理表完成标签模型设计,并生成对应标签,为标签圈群提供必要条件。本文介绍如何设计 标签模型。

#### 前提条件

您已经完成数据处理流程,具体操作,请参见步骤五:新建数据开发公共节点。

#### 背景信息

创建的标签模型,可用于画像分析模块进行标签圈群。

#### 操作步骤

- 1. 登录数据资源平台控制台。
- 2. 在顶部菜单栏, 单击 ≥ 研发工作台。
- 3. 在顶部菜单栏, 单击<mark>→</mark>图标, 选择目标工作组, 单击**资产加工**。
- 4. 在左侧导航栏,单击 图标。
- 5. 设置云计算资源。
  - i. 将鼠标悬停至标签模型设计,单击 图标,选择设置云计算资源。
  - ii. 在**云计算资源设置**对话框,选择存储数据库为MaxCompute类型,分析数据库为RDS MYSQL后, 单击**确定**。
- 6. 新建对象及标签。
  - i. 选择标签模型设计 > 我的模型。
  - ii. 将鼠标悬停至对象列表,单击 图标,进入对象列表页面。

iii. 对象列表右上角,单击创建对象,在新建对象面板,从左侧选择云计算资源,将目标表拖动到右侧
 画布中,展开字段,选择所需字段后,单击下一步。

| 新建对象                          | х              |
|-------------------------------|----------------|
| 1 计算逻辑                        | 2 基础信息         |
| ⊙ 🏌 ODPS_test ∨               |                |
| Q ods_base_yhkh               |                |
| hp_od_ljb_01_ods_base_yhkh_di |                |
| hp_od_xs_ods_base_yhkh_di     |                |
| lyy_ods_base_yhkh_di          |                |
| ods_base_yhkh_di              |                |
| ods_base_yhkh_di_copy         |                |
| xb_0623_ods_base_yhkh_di      | veds_base_yhkh |
| xxb_ods_base_yhkh_di          |                |
|                               |                |
|                               |                |
|                               |                |
|                               |                |
|                               |                |
|                               |                |
|                               |                |
|                               |                |
|                               | ₩              |
|                               | 取消 下—步         |

#### iv. 配置对象的基础信息:输入对象信息与配置字段信息后,单击确定。

| 类型   | 配置项          | 示例            |
|------|--------------|---------------|
|      | 对象名称         | 银行客户          |
| 基础信息 | 对象code       | bank_customer |
|      | 所属目录         | 对象列表          |
| 古机巩型 | 选择 <b>主键</b> | id            |
| 同纵汉直 | 选择其他标签       | 普通标签          |

| 计算逻辑        |           |            | <br>     | <br>   |    |          |       | - 2 基西                |
|-------------|-----------|------------|----------|--------|----|----------|-------|-----------------------|
|             |           |            |          |        |    |          |       |                       |
| * 灯象谷称:     | 银行答尸      |            |          |        |    |          |       |                       |
| * 对象code:   | bank_cust | tomer      |          |        |    |          |       |                       |
| * 所属目录:     | 对象列表      |            |          |        |    |          |       | $\vee$                |
| 对象描述:       | 请输入表      | 描述,不超过100字 |          |        |    |          |       |                       |
| 高级设置 🗸      |           |            |          |        |    |          |       |                       |
| 表名          |           | 字段名称       | 字段code ① | 数据类型   | 主键 | 标签       | 标签值类型 | 操作                    |
| ods_base_yh | ikh       | 主键         | id       | BIGINT | ~  | ~        | 数值 >  | $\wedge  \mathbf{v} $ |
| ods_base_ył | ıkh       | 证件号码       | zzhm     | STRING |    | <b>~</b> | 字符串 🗸 |                       |
| ods_base_y  | hkh       | 客户名称       | khmc     | STRING |    | <b>~</b> | 字符串 🗸 |                       |
| ods_base_y  | hkh       | 年龄         | nl       | BIGINT |    | <b>~</b> | 数值 🗸  |                       |
| ods_base_y  | hkh       | 性别 0:男 1:女 | xb       | BIGINT |    | <b>~</b> | 数值 >  |                       |
| ods_base_y  | hkh       | 移动电话1      | yddh1    | STRING |    | ~        | 字符串 🗸 |                       |
|             |           |            |          |        |    |          |       |                       |

#### 7. 上线标签。

i. 在对象列表页面,单击目标对象操作列的详情。

#### ii. 在对象详情页签下的标签列表中,选中待上线的标签。

| 諸输入关键词, 回车搜索 Q                                     |              |                       |                |             |                                           |                             |                    |                |
|----------------------------------------------------|--------------|-----------------------|----------------|-------------|-------------------------------------------|-----------------------------|--------------------|----------------|
| <ul> <li>✓ 标签名称(code)</li> <li>✓ 性矧(xb)</li> </ul> | 所屋目录<br>标签列表 | 所屬对象<br>bank_customer | 标签值类型 平<br>字符串 | 状态<br>○ 待上线 | <ul> <li>         王 是否衍生 王  合 </li> </ul> | 创建时间<br>2021-07-12 14:18:58 | 描述性别               | 操作<br>編辑 上线 删除 |
| ☑ 出生日期(carq)                                       | 标签列表         | bank_customer         | 字符串            | ⊖ 待上线       | 否                                         | 2021-07-12 14:18:58         | 出生日期               | 编辑 上线 删除       |
| ✓ 婚姻状况(hyzk)                                       | 标签列表         | bank_customer         | 李符串            | ⊙ 待上线       | 否                                         | 2021-07-12 14:18:58         | 婚姻状况               | 编辑 上线 删除       |
| ✓ 較育水平(jysp)                                       | 标签列表         | bank_customer         | 字符串            | ⊖ 待上线       | 否                                         | 2021-07-12 14:18:58         | <b>款育</b> 水平       | 编辑 上线 删除       |
| ✓ 寄户名称(khmc)                                       | 标签列表         | bank_customer         | 字符串            | ⊖ 待上线       | 奋                                         | 2021-07-12 14:18:58         | 春户名称               | 编辑 上线 删除       |
| ✔ 证件号码(zzhm)                                       | 标签列表         | bank_customer         | 字符串            | ⊖ 待上线       | 否                                         | 2021-07-12 14:18:58         | 证件号码               | 编辑 上线 删除       |
| ✓ 家庭年收入(jtnsr)                                     | 标签列表         | bank_customer         | 数值             | ⊖ 待上线       | 否                                         | 2021-07-12 14:18:58         | 家庭年收入              | 编辑 上线 删除       |
| ✓ 性別-标准置说明(xb_mc)                                  | 标签列表         | bank_customer         | 李符串            | ⊖ 待上线       | 否                                         | 2021-07-12 14:18:58         | 性則-标准值说明           | 编辑 上线 删除       |
| ✓ 移动电活1(yddh1)                                     | 标签列表         | bank_customer         | 字符串            | ⊖ 待上线       | 否                                         | 2021-07-12 14:18:58         | 移动电话1              | 編編 上线 删除       |
| ✓ 胆业(career)                                       | 标签列表         | bank_customer         | 字符串            | ⊖ 待上线       | 否                                         | 2021-07-12 14:18:58         | 职业                 | 编辑 上线 删除       |
| ✓ 定期存款结有(dqckcy)                                   | 标签列表         | bank_customer         | 数值             | ⊙ 待上线       | 否                                         | 2021-07-12 14:18:58         | 定期存款持有             | 编辑 上线 删除       |
| ✓ 婚姻状況-标准值说明(hyzk_mc)                              | 标签列表         | bank_customer         | 枚举             | ⊖ 待上线       | 否                                         | 2021-07-12 14:18:58         | 婚姻状况-标准值说明         | 编辑 上线 删除       |
| ✔ 軟育水平-标准值说明(jysp_mc)                              | 标签列表         | bank_customer         | 枚举             | ⊙ 待上线       | 否                                         | 2021-07-12 14:18:58         | <b>教育</b> 水平-标准值说明 | 编辑 上线 删除       |
| ✓ 最近主动交易日期(zjzdjyrq)                               | 标签列表         | bank_customer         | 字符串            | ⊙ 待上线       | 否                                         | 2021-07-12 14:18:58         | 最近主动交易日期           | 编辑 上线 删除       |
| ✓ 大類存单本月交易笔<br>上线                                  | 标签列表         | bank_customer         | 数值             | ⊖ 待上线       | 否                                         | 2021-07-12 14:18:58         | 大额存单本月交易笔数         | 编辑 上线 删除       |
| ▶戌           ▼         大额存单本月交易金         綱目        | 标签列表         | bank_customer         | 設備             | ⊙ 待上线       | 否                                         | 2021-07-12 14:18:58         | 大额存单本月交易金额         | 编辑 上线 删除       |
| ☑ 职业-标准值说明(c_c 勤險                                  | 标签列表         | bank_customer         | 枚举             | ⊖ 待上线       | 否                                         | 2021-07-12 14:18:58         | 职业-标准值说明           | 编辑上组删除(        |
| ✔ 全迭 已远中 20/20 批量操作                                |              |                       |                |             |                                           | 20 条                        | /页∨ < 1 > 1/1 到    | 第 1 页 确定       |

#### ⅲ. 单击批量操作 > 上线

iv. 在上线提醒页面, 单击**确定**。

- 创建加速计划并上线:在智能标签页面左侧导航栏中,单击对象列表 > 银行客户,在对象详情页面, 选择加速配置,新建加速计划。
  - i. 在加速配置页面, 单击**新建**。
  - ii. 新建加速计划页面, 输入新建计划信息, 单击确定。

| 配置项     | 示例            |
|---------|---------------|
| 计划名称    | 银行客户_加速       |
| 目标云计算资源 | dataq_dws_rds |
| 加速数据范围  | 全部标签          |
| 运行模式    | 立即运行          |

#### iii. 在加速计划配置页面,单击**上线**。

等待上线状态由上线中转变为已上线,可查看到已上线的加速计划。

| 😌 dwd_rgst_ent | ×                |             |      |         |      |       |                     |                     |          |    |
|----------------|------------------|-------------|------|---------|------|-------|---------------------|---------------------|----------|----|
| 对象详情           | 字段信息             | 加速配置        | 关系列表 |         |      |       |                     |                     |          | 编辑 |
| 加速配置           |                  |             |      |         |      |       |                     |                     |          |    |
| 加速计划           | 物理表              |             |      |         |      |       |                     |                     | 刷新       | 新建 |
| 计划名称           |                  | 目标云计算法      | 白源   | 加速标签数量  | 运行模式 | 上线状态  | 创建时间                | 最近运行时间              | 操作       |    |
| dwd_rgst_ent   | _base_info_df_加速 | dataq_dws_r | ds   | 1(全部标签) | 立即运行 | ■ 已上线 | 2021-09-07 11:32:11 | 2021-09-07 11:37:37 | 下线查看运维删除 |    |

### 10.步骤八:标签圈群

通过标签圈群,来实现目标群体的精准定位。本文介绍画像分析中如何通过圈选群体、发布群体、下载群体、发布API和多维度分析群体等操作,

#### 前提条件

您已经上线并运行完成标签加速计划,具体操作,请参见步骤七:设计标签模型。

#### 背景信息

基于智能标签的对象可进行群体圈定、发布群体和群体分析等操作。

#### 操作步骤

- 1. 登录数据资源平台控制台。
- 2. 在页面左上角,单击 图标,选择数据资产中心 > 资产应用 > 画像分析。
- 3. 在顶部菜单栏,单击 ▼图标,选择目标工作组,单击资产加工。

⑦ 说明 若您已在资产加工页面,请跳过"单击资产加工"的操作。

- 4. 在画像分析页面顶部,单击标签圈群。
- 5. 在标签圈群页面:
  - i. 在**圈群条件**页签下,单击**对象列表**下拉列表,选择对象。

ii. 选中需要圈选的**实体标签**,并单击该标签下拉列表,设置标签的条件,选中标签逻辑中的交集框与
 并集框放入标签逻辑,操作完成后单击**查询 > 开始圈群**。

| 标签圈群                                                                |                                                        |                                                |                                                                                             |  |  |  |  |  |
|---------------------------------------------------------------------|--------------------------------------------------------|------------------------------------------------|---------------------------------------------------------------------------------------------|--|--|--|--|--|
| 國选条件 國选结果 國选分析                                                      |                                                        |                                                |                                                                                             |  |  |  |  |  |
| <b>对象列表</b> 银行客户 >>                                                 |                                                        |                                                |                                                                                             |  |  |  |  |  |
| 國选条件 (当前国定群体数量:3 ○)<br>家(市部 天氣设置<br>标签列表 职业∨ 出生日雨∨<br>遠原状況-标曲面説明∨ 2 | 职业-标准重进明《 大额符单本月交易笔数《 大额符<br>202年收入《 教育水平》 教育水平-标准值进明》 | 単本月交易金額> 定期存款协有> 工资> 婚<br>客户名称> 移动电话1> 最近主动交居日 | ●<br>●<br>■<br>●<br>●<br>●<br>●<br>●<br>●<br>●<br>●<br>●<br>●<br>●<br>●<br>●<br>●<br>●<br>● |  |  |  |  |  |
|                                                                     |                                                        |                                                |                                                                                             |  |  |  |  |  |
| 开始跟群取消                                                              |                                                        |                                                |                                                                                             |  |  |  |  |  |
| 实体类型                                                                | 圈选逻辑                                                   | 圈选标签                                           | 圈选条件                                                                                        |  |  |  |  |  |
|                                                                     | 交集                                                     | 教育水平-标准值说明                                     | =研究生                                                                                        |  |  |  |  |  |
| 银行客户                                                                |                                                        | 工资                                             | >20000                                                                                      |  |  |  |  |  |
|                                                                     | 并集                                                     | 婚姻状况-标准值说明                                     | =未婚                                                                                         |  |  |  |  |  |

- iii. 页面跳转到**圈选结果**页签,单击**发布群体**。 标签圈群 **西**远条件 西边结果 西远分析 國定结果 ① 展示设置 主键 **教育**水平-标准值说明 操作 婚姻状况-标准值说: 工资 未婚 80000 研究生 查看个体详情 未婚 40000 研究生 查看个体详情 未婚 40000 研究生 查看个体详情 3 重新高定 下载群体 发布API 发布群体 < 1 > 10 条/页 >
- iv. 在发布群体弹框中, 输入群体信息, 操作完成后单击确定。

| 发布群体    |        |             |        |    | Х    |  |
|---------|--------|-------------|--------|----|------|--|
| * 群体类型: | ● 实时群体 | ○ 静态群体      | 〕 动态群  | 体  |      |  |
| * 群体名称: | 高潜办卡用  | 户           |        |    |      |  |
| 群体数量:   | 3      |             |        |    |      |  |
| * 选择分类: | 演示     |             | $\vee$ | 新建 |      |  |
| 群体特征:   | 群组特征,  | 不得超过 200 个字 |        |    | 1    |  |
|         |        |             |        | 取消 | 确定   |  |
| 群体类型    |        | 群体名称        |        |    | 选择分类 |  |
| 实时群体    |        | 高潜办卡客户      |        |    | 自定义  |  |

#### > 文档版本: 20211223

#### 6. 在圈定群体弹框中, 单击**群体列表**。

| 圈定群体                            | ×   |
|---------------------------------|-----|
| $\bigcirc$                      |     |
| 群体 高潜办卡客户 发布成功<br>您可以去 群体列表 中查看 |     |
|                                 | 知道了 |

#### 7. 在群体列表页面,单击群体分析。

| 群体列表         |           |          |              |         |                        | 新建群体                                   |
|--------------|-----------|----------|--------------|---------|------------------------|----------------------------------------|
| 全部¥体<br>1    | 异常群体<br>0 | 0 %      | 金町時4本 ●<br>1 | 0 % 0   | 58HA 0 0 %             | お応謝件体 <sup>①</sup><br>〇 <sup>0</sup> % |
| 群体名称         | ○ 群体美型 0  | ○ 群体来源 0 | ○ 群体状态 0     | 覆盖个体数 🕕 | 创建时间                   | 操作                                     |
| 本            | 默以樂目      | 实时群体     | ● 正常         | 3       | 2021-07-14<br>15:17:28 | 群体分析 更新群体<br>変更未源 > 割除群体               |
|              |           |          |              |         |                        |                                        |
|              |           |          |              |         |                        |                                        |
|              |           |          |              |         |                        |                                        |
|              |           |          |              |         |                        |                                        |
|              |           |          |              |         |                        |                                        |
|              |           |          |              |         |                        |                                        |
|              |           |          |              |         |                        | 0                                      |
| 全远已远0/1 批量删除 |           |          |              |         |                        |                                        |

8. 在群体分析页面,选择分析条件,操作完成后单击开始分析。

| 群体分析                                  |                    | 保存分析 下载报告    |
|---------------------------------------|--------------------|--------------|
| 分析条件                                  |                    |              |
| 分析对象 高潜力卡客户 >> 度量方式 群体数量              | $\vee$ 0           |              |
| 分析進度<br>家庭年收入(jtnsr) × + 添加維度<br>开始分析 |                    |              |
| 分析结果                                  |                    |              |
| 群体家庭年收入图                              |                    | 柱 > 樟 回      |
| 群体数量<br>1                             |                    | 饼图           |
| 0.8                                   |                    | 折线图          |
| 0.6                                   | ······             | 面积图<br>      |
| 0.4                                   |                    |              |
| 0                                     | 2 1496774          |              |
| 4255 <sup>1A</sup>                    | 14255/4<br>14255/4 | 593193<br>7X |

| 配置项  | 参数     |
|------|--------|
| 分析对象 | 高潜办卡客户 |
| 度量方式 | 群体数量   |
| 分析维度 | 家庭年收入  |

9. 在保存分析页面,输入分析名称,操作完成后单击保存分析。

| 配置项  | 输入项    |
|------|--------|
| 分析名称 | 高潜办卡客户 |

#### 在我的分析中可以查看保存的分析结果,并可授权给其他工作组的用户。

| 我的分析   | 请选择分类  | ∨ 搜索内容 | o, |      |        |                     |       |  |
|--------|--------|--------|----|------|--------|---------------------|-------|--|
| 我的分析报告 | 获得授权报表 | 我授权的报表 |    |      |        |                     |       |  |
| 名称     | 描述     |        |    | 类型   | 分析对象   | 创建时间                | 操作    |  |
| 高潜办卡客户 |        |        |    | 群体分析 | 高潜办卡客户 | 2021-07-14 15:26:40 | 割除 授权 |  |
|        |        |        |    |      |        |                     |       |  |